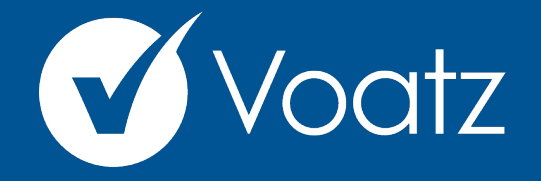

## Instructions

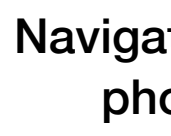

support@voatzsupport.zendesk.com

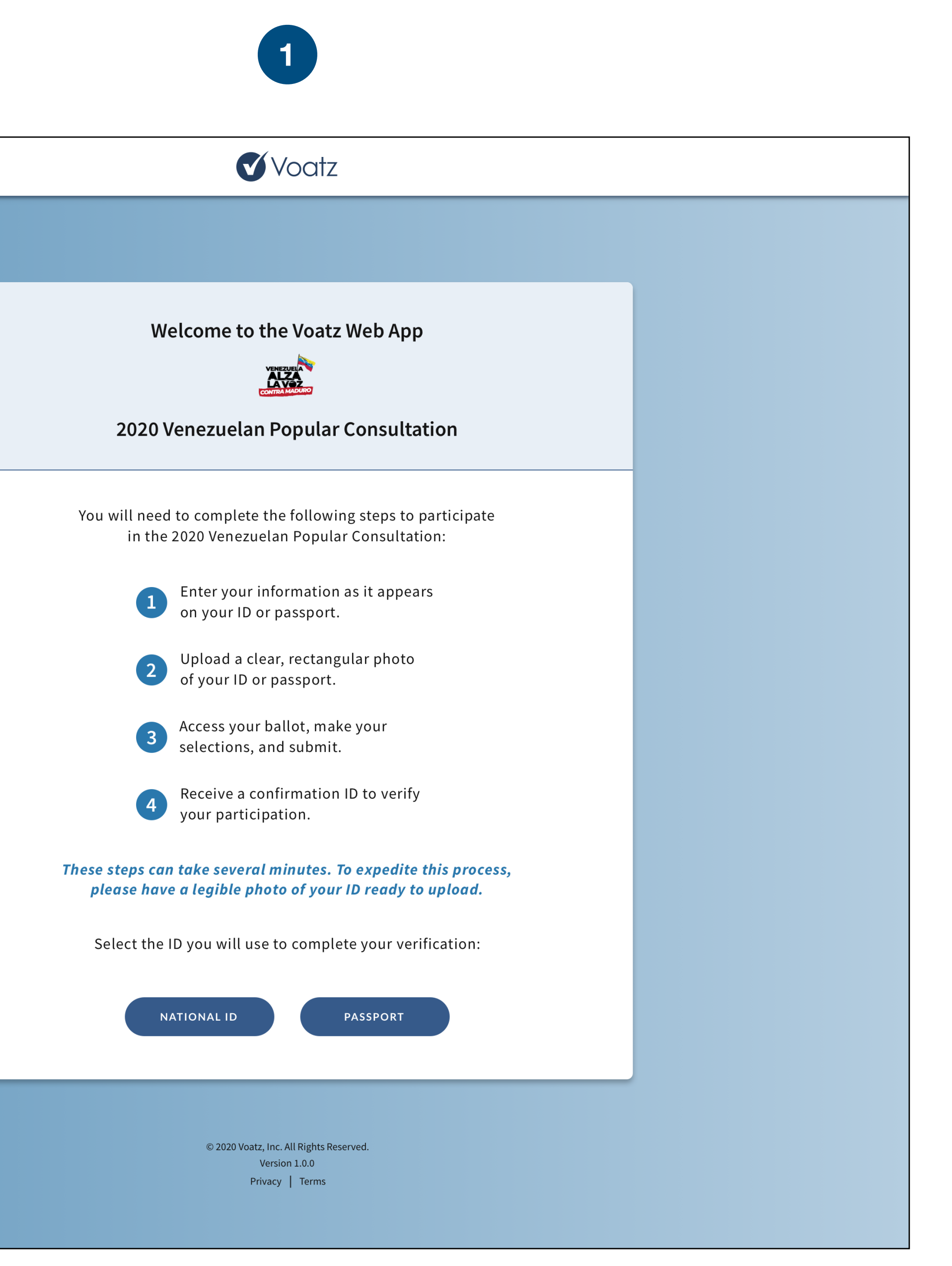

Navigate to the Voatz Web App in your web browser and have a photo of your Venezuelan National ID or passport ready.

| <br>2                                                                                              |
|----------------------------------------------------------------------------------------------------|
| <b>V</b> oatz                                                                                      |
|                                                                                                    |
| Identity Verification                                                                              |
| on your Venezuelan National ID or passport.                                                        |
| * indicates a required field                                                                       |
| First Name(s)* ?                                                                                   |
| National ID#* ?     Date of Birth*     Day ~     Month ~   Year ~                                  |
| Your email and mobile number will be used to send you confirmation of your participation.          |
| Email* 😢 Confirm Email*                                                                            |
| Country Mobile Number ?<br>+58 Country Confirm Mobile Number +58 Country Confirm Mobile Number +58 |
| l'm not a robot                                                                                    |
| VERIFY                                                                                             |
| © 2020 Voatz, Inc. All Rights Reserved.<br>Version 1.0.0<br>Privacy   Terms                        |

Enter your information exactly as it appears on your National ID or passport. Be sure to complete all required fields and review it to make sure it is accurate and error-free.

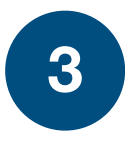

|                            | <b>V</b> oatz                                                   |
|----------------------------|-----------------------------------------------------------------|
|                            |                                                                 |
|                            |                                                                 |
|                            |                                                                 |
| Ide<br>Blasse opter vou    | r information exactly as it appears                             |
| on your Venez              | zuelan National ID or passport.                                 |
| * ind                      | licates a required field                                        |
| First Name(s)* 2           | Last Name(s)* 2                                                 |
| Luis José                  | García Hernández                                                |
| National ID#* 🧿            | Date of Birth*                                                  |
| 81333566                   | $12  \checkmark  \text{November}  \checkmark  1979  \checkmark$ |
|                            |                                                                 |
| Email* 😮                   | Confirm Email*                                                  |
| Email* 😧                   | Confirm Email*                                                  |
| Igarciancinandez@ginan.com | Igarciancinandez@ginan.com                                      |
| Country Mobile Number ?    | Country Confirm Mobile Number                                   |
| +58 212 478 78 21          | ←58 212 478 78 21                                               |
|                            |                                                                 |
| V I'm                      | n not a robot                                                   |
|                            |                                                                 |
|                            | VERIFY                                                          |
|                            |                                                                 |
|                            |                                                                 |
|                            |                                                                 |
| © 20                       | 020 Voatz, Inc. All Rights Reserved.<br>Version 1.0.0           |
|                            | Privacy   Terms                                                 |
|                            |                                                                 |

After you have entered all required information and completed the CAPTCHA, click **VERIFY** to continue to the next step.

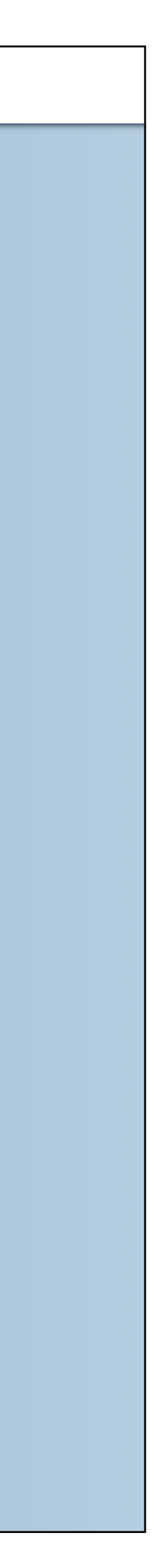

| 4                                                                                                    |
|----------------------------------------------------------------------------------------------------|
| <b>V</b> oatz                                                                                                    |
|                                                                                                    |
| <b>ID Upload</b><br>Upload an image of your Venezuelan National ID or passport.<br>JPEG, PNG, and HEIC formats are allowed. Maximum file size is 4MB.                     |
| CHOOSE FILE or drag your file here.                                                                                                    |
| If you are not able to upload your document, you can still participate in person<br>on December 12th. For more information visit <u>consultaporvzla.com</u> .<br>CONTINUE |
| © 2020 Voatz, Inc. All Rights Reserved.<br>Version 1.0.0<br>Privacy   Terms                                                                                               |

Upload a photo of your National ID or passport: Use the "CHOOSE FILE..." button or drag-and-drop a file into the gray area on the screen.

|          | V                                                            | Voatz                                                                               |  |
|----------|--------------------------------------------------------------|-------------------------------------------------------------------------------------|--|
|          |                                                              |                                                                                     |  |
|          |                                                              |                                                                                     |  |
|          | ID                                                           | Upload                                                                              |  |
| JF       | Upload an image of your Ver<br>PEG, PNG, and HEIC formats ar | nezuelan National ID or passport.<br>re allowed. Maximum file size is 4MB.          |  |
|          |                                                              |                                                                                     |  |
|          |                                                              |                                                                                     |  |
|          | CHOOSE FILE                                                  | or drag your file here.                                                             |  |
|          | Image attached.                                              |                                                                                     |  |
|          | IMG_32765.png                                                |                                                                                     |  |
|          | <u>remove file</u>                                           |                                                                                     |  |
|          |                                                              |                                                                                     |  |
| lf you a | are not able to upload your doo                              | cument, you can still participate in person<br>formation visit consultanoryzla.com. |  |
| Ŭ        |                                                              | <u></u>                                                                             |  |
|          | cc                                                           | DNTINUE                                                                             |  |
|          |                                                              |                                                                                     |  |
|          |                                                              |                                                                                     |  |

Your photo should be clear and the contents of your ID should be legible. Try to capture a rectangular photo on a contrasting background.

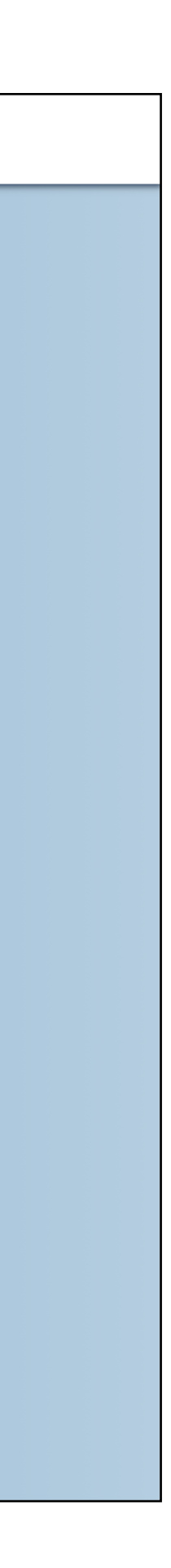

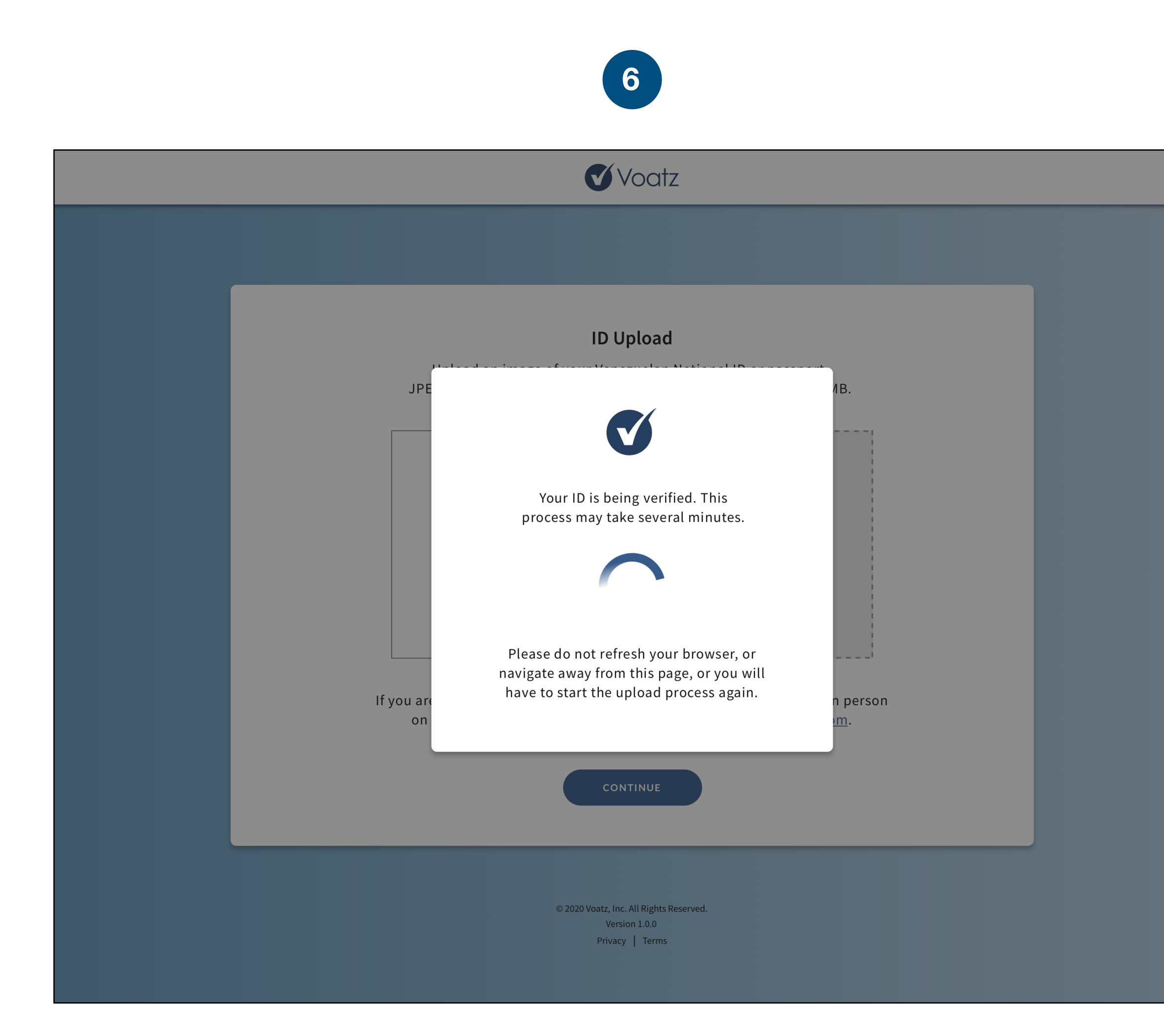

The system will verify your identity and eligibility. This process may take several minutes. Do not refresh your browser or navigate away from the page, or you will have to start the upload process again.

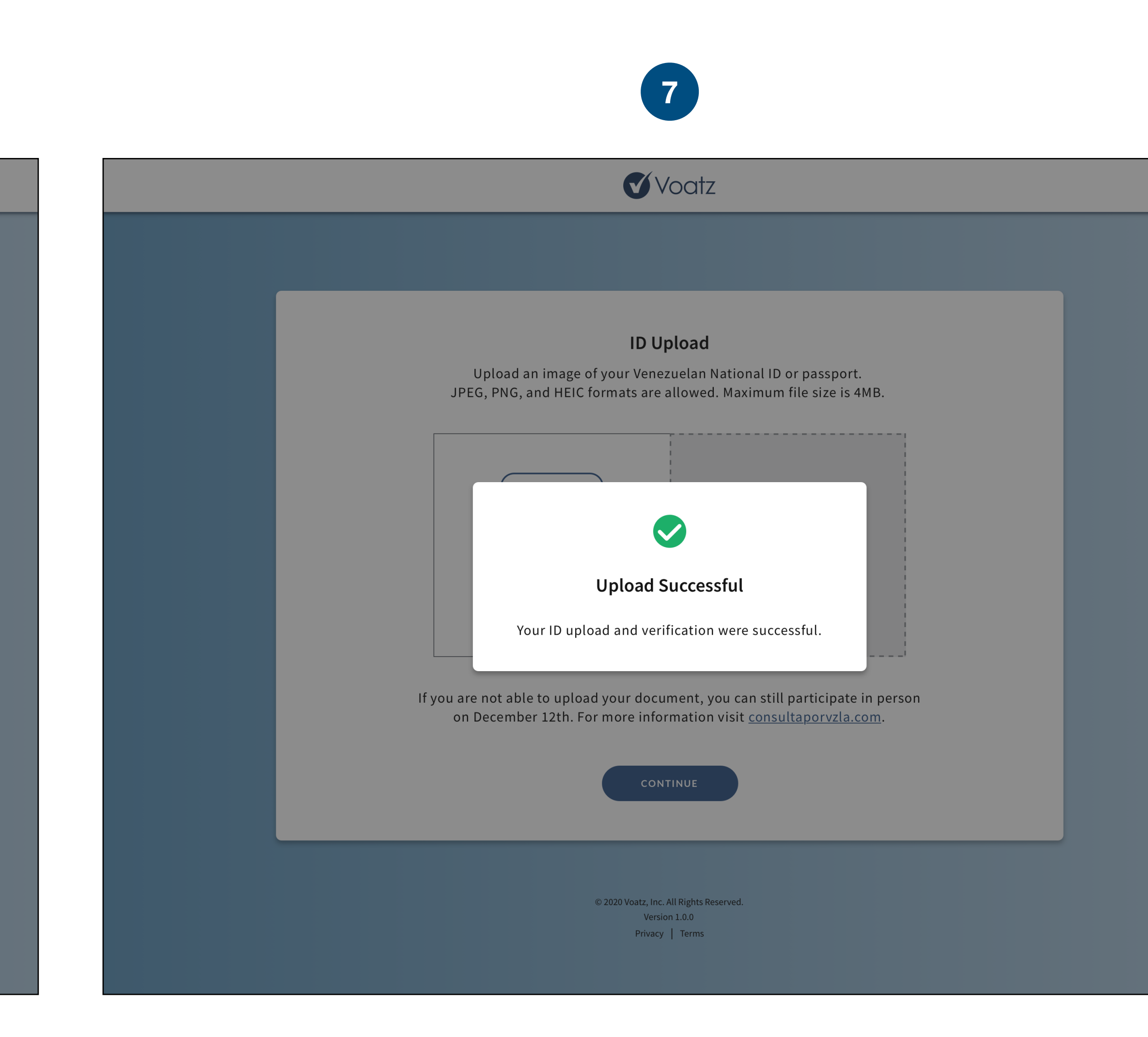

Upon successful upload and verification, you will automatically proceed to your ballot for the 2020 Venezuelan Popular Consultation.

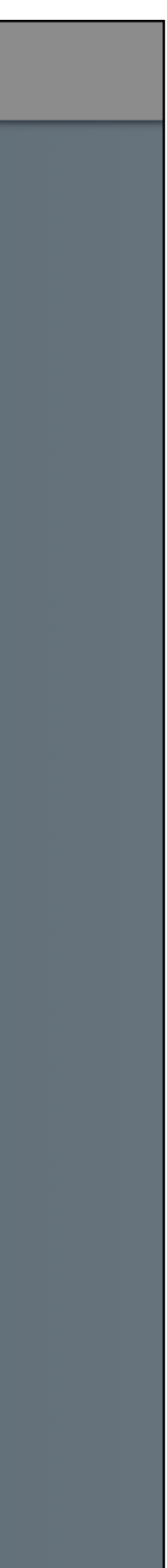

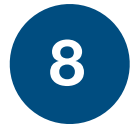

| <b>V</b> oatz                                                                                                    |
|----------------------------------------------------------------------------------------------------|
|                                                                                                    |
| <b>2020 Venezuelan Popular Consultation</b><br>Instructions: Make your selections for each of the questions below.                                                                                                    |
| Once you are finished, review your selections before you submit.<br>1. Are you demanding an end to Nicolas Maduro's usurpation of the Presidency and<br>calling for free, fair and verifiable presidential and parliamentary elections? (Select ONE)<br>YES<br>NO                                                                    |
| <ul> <li>2. Do you reject the event organized by Nicolás Maduro's regime to take place on December 6 and ask that the international community disavows it?</li> <li>YES</li> <li>NO</li> </ul>                                                                                                    |
| <ul> <li>3. Do you demand that the necessary steps be taken before the international community to activate the cooperation, support and assistance that will allow us to rescue our democracy, tend to the humanitarian crisis and protect the national population from crimes against humanity?</li> <li>YES</li> <li>NO</li> </ul> |
| Please be sure to review your selections before you continue.                                                                                                    |
| © 2020 Voatz, Inc. All Rights Reserved.<br>Version 1.0.0<br>Privacy   Terms                                                                                                    |

Make your selection for each question. Be sure to review your selections before you submit.

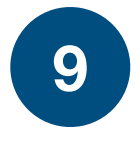

|                             | <b>V</b> oatz                                                                                                    |  |
|-----------------------------|----------------------------------------------------------------------------------------------------|--|
|                             |                                                                                                    |  |
|                             |                                                                                                    |  |
|                             |                                                                                                    |  |
|                             | 2020 Venezuelan Popular Consultation                                                                                                    |  |
|                             |                                                                                                    |  |
|                             | Instructions: Make your selections for each of the questions below.<br>Once you are finished, review your selections before you submit.                                                                                                    |  |
| 1. A<br>call                | re you demanding an end to Nicolas Maduro's usurpation of the Presidency and<br>ing for free, fair and verifiable presidential and parliamentary elections? (Select ONE)                                                                                                    |  |
|                             | YES                                                                                                    |  |
|                             | O NO                                                                                                    |  |
|                             |                                                                                                    |  |
| 2. D<br>Dec                 | o you reject the event organized by Nicolás Maduro's regime to take place on<br>ember 6 and ask that the international community disavows it?                                                                                                    |  |
|                             | YES                                                                                                    |  |
|                             | O NO                                                                                                    |  |
|                             |                                                                                                    |  |
| 3. D<br>to a<br>den<br>crin | o you demand that the necessary steps be taken before the international community<br>ctivate the cooperation, support and assistance that will allow us to rescue our<br>nocracy, tend to the humanitarian crisis and protect the national population from<br>nes against humanity? |  |
|                             | YES                                                                                                    |  |
|                             | O NO                                                                                                    |  |
|                             |                                                                                                    |  |
|                             | Please be sure to review your selections before you continue.                                                                                                    |  |
|                             |                                                                                                    |  |
|                             |                                                                                                    |  |
|                             |                                                                                                    |  |
|                             | © 2020 Voatz, Inc. All Rights Reserved.<br>Version 1.0.0<br>Privacy   Terms                                                                                                    |  |

When you are finished, click SUBMIT BALLOT.

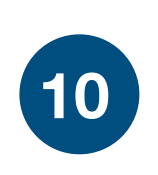

| <b>V</b> oatz                                                                                                    |  |
|----------------------------------------------------------------------------------------------------|--|
| calling for free, fair and verifiable presidential and parliamentary elections? (Select ONE) <ul> <li>YES</li> <li>NO</li> </ul>                                                                                               |  |
| <ul> <li>2. Do you reject the event organized by Nicolás Maduro's regime to take place on December 6 and ask that the international community disavows it?</li> <li>YI</li> <li>N</li> </ul>                                   |  |
| <ul> <li>3. Do you o<br/>to activate<br/>democracy<br/>crimes aga</li> <li>Yu will not be able to make changes<br/>to your ballot once you submit.</li> <li>YI</li> <li>N</li> <li>RETURN TO BALLOT</li> <li>SUBMIT</li> </ul> |  |
| Please be sure to review your selections before you continue.                                                                                                    |  |
| © 2020 Voatz, Inc. All Rights Reserved.<br>Version 1.0.0<br>Privacy   Terms                                                                                                    |  |

You can choose to return to the ballot if you need to make changes, or submit.

| <b>V</b> oatz                                                                                                    |
|----------------------------------------------------------------------------------------------------|
|                                                                                                    |
| 2020 Venezuelan Popular Consultation                                                                                                    |
| The following is your confirmation ID. You can use it to verify your participation in the 2020 Venezuelan Popular Consultation.                                                                                                    |
| Please write down your confirmation ID or print this page<br>for your records. It will also be sent to the email you provided.<br>Once you're finished, please be sure to end your session.<br>You will be returned to the welcome screen. |
| PRINT PAGE END SESSION                                                                                                    |
| © 2020 Voatz, Inc. All Rights Reserved.<br>Version 1.0.0<br>Privacy   Terms                                                                                                    |

Your ballot has been submitted! Write down your confirmation ID or print the page for your records. You can use this ID to verify your participation.

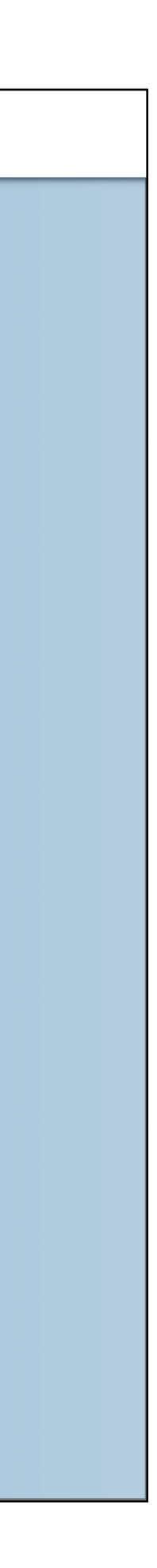